# ORIENTAÇÕES PARA PREENCHIMENTO DO FADA VIA PORTAL DO SERVIDOR

O <u>Formulário de Acompanhamento de Desempenho de Atividades</u> – FADA foi regulamentado pela Portaria SEGER nº 042-R de 15/09/2020, artigo 6º - Anexo IV, e será utilizado no regime de **Teletrabalho** para elaboração do **Plano de Trabalho** previsto na LC 874/2017, alterado pela LC 955/2020.

Importante alertar que o plano de trabalho deve ser acompanhado continuamente pelo gestor para avaliação do desempenho geral do empregado. Por isso, o gestor deverá, sempre que necessário, atualizar o FADA com as informações requeridas.

Para o preenchimento do FADA, deve-se considerar 02 (duas) funções:

## PREENCHIMENTO PELO FUNCIONÁRIO AVALIADO

1. O funcionário deverá acessar o portal do servidor através do site <u>www.servidor.es.gov.br</u>

| Portal do<br>Servidor              |         | Portal do Gove         | rno Diário Oficial | GOVER<br>DO E<br>Secreta<br>Qualivida | RIO DO ESTADO AS<br>SPÍRITO SANTO<br>ina de Estado de Gestão e<br>Recursos Humanos<br>Buscar | ٩        |
|------------------------------------|---------|------------------------|--------------------|---------------------------------------|----------------------------------------------------------------------------------------------|----------|
| PÁGINA PRINCIPAL                   |         |                        |                    |                                       | CESSO AO PI                                                                                  | ORTAL DO |
| SERVIÇOS                           | >       | EL ELCÕE               | c                  |                                       |                                                                                              |          |
| NOTÍCIAS                           |         | ELEIÇÜE                |                    |                                       | CPF:                                                                                         |          |
| LEGISLAÇÃO                         | >       | MUNICI                 |                    |                                       |                                                                                              | -04      |
| CARREIRA E DESENVOLV               |         | 2020                   |                    |                                       | Senha:                                                                                       |          |
| ESPAÇO RH                          | >       | CONFIRA AS ORIENTAÇÕES | <u>d</u>           |                                       |                                                                                              |          |
| CONTATO                            | >       |                        |                    | serve a case the                      | Acess                                                                                        | sar      |
| PERGUNTAS FREQUENTE                | s       |                        |                    | CO COMO TO LAND                       | senha? Clique a                                                                              | aul      |
| FALE CONOSCO                       |         |                        |                    |                                       |                                                                                              |          |
|                                    |         | Serviços               |                    |                                       | CENTRA                                                                                       | L DE     |
| SEP - SISTEMA ELETRÔN<br>PROTOCOLO | NICO DE | \$                     | বির                |                                       | SERVID                                                                                       | IOR      |
| Nº do Processo                     |         |                        |                    |                                       | GA                                                                                           | C        |

## 2. No menu Processos RH acessar Avaliação de Desempenho

| $\leftrightarrow$ $\rightarrow$ C $($ sistemas.es.go                                 | v.br/seger/eservidor/paginas/principal.aspx |
|--------------------------------------------------------------------------------------|---------------------------------------------|
| GOVERNO DO ESTADO<br>DO ESPÍRITO SANTO                                               | Painel Mensagens                            |
| Portal do servidor                                                                   |                                             |
| <b>Bem-vindo,</b><br>Isis Fiorio Albertassi Marconi De<br>Macedo<br>Lotação: PRODEST |                                             |
| Situação: ATIVO                                                                      |                                             |
|                                                                                      |                                             |
| 🜆 Informações 🛛 🗸                                                                    |                                             |
| \$ Financeiro 🗸                                                                      |                                             |
| 🖹 Certidão e Declaração 🐱                                                            |                                             |
| 🖹 Licença e Afastamento 🐱                                                            |                                             |
| 📽 Processos RH 🛛 🗸                                                                   |                                             |
| Avaliação de desempenho                                                              |                                             |
| 希 Acompanhamento                                                                     |                                             |
| Fale conosco                                                                         |                                             |
| 🗭 Sair                                                                               |                                             |

### 3. Escolher a opção "Avaliação de Desempenho Avaliado"

| ← → C ■ sistemas.es.gov.                            | br/seger/eservidor/paginas/avaldesempgeral.aspx |
|-----------------------------------------------------|-------------------------------------------------|
| GOVERNO DO ESTADO<br>DO ESPIRITO SANTO              | Processos RH Avaliação de desempenho            |
| Portal do servidor                                  | Avaliação de Desempenho - Avaliado              |
| Bem-vindo,<br>Isis Fiorio Albertassi Marconi De     | <u>Avaliação de Desempenho - Gestor</u>         |
| Lotação: PRODEST<br>Situação: ATIVO                 |                                                 |
|                                                     |                                                 |
| <ul> <li>Informações</li> <li>Einanceiro</li> </ul> |                                                 |
| <ul> <li>Certidão e Declaração v</li> </ul>         |                                                 |
| 🖹 Licença e Afastamento 🗸                           |                                                 |
| 🎝 Processos RH 🗸 🗸 🗸                                |                                                 |
| Avaliação de desempenho                             |                                                 |
| Acompanhamento                                      |                                                 |
| <ul> <li>Fale conosco</li> <li>Sair</li> </ul>      |                                                 |

 Clicar na opção "Avaliar" para abrir o processo de avaliação do período vigente (01/03/2021 a 28/02/2022). O sistema já traz as informações de identificação do funcionário a ser avaliado e do chefe avaliador.

| ← → C 🖬 sistemas.es.gov.                         | br/seger/exervidor/paginas/avaldesempgeral.aspx |                         | ± 🌒             |
|--------------------------------------------------|-------------------------------------------------|-------------------------|-----------------|
| GOVERNO DO ESTADO<br>DO ESPÍRITO SANTO           | =                                               |                         | <b>9</b> ISIS ~ |
| 0.0                                              | Processos RH Avatação de desempenho             |                         |                 |
| Portal do servidor                               | Avaliação de Desempenho - Avaliado              |                         |                 |
| Bern-vindo,<br>Isis Fiorio Albertassi Marconi De |                                                 | FADA - Anual            |                 |
| Macedo                                           | Processo                                        | Período de avaliação    |                 |
| Lotação: PRODEST<br>Situação: ATIVO              | 2021010202 - PRODEST                            | 01/09/2020 a 28/02/2021 | Avaliar         |
|                                                  | Avaliação de Desempenho - Gestor                |                         |                 |
| 💷 informações 🛛 🗸                                |                                                 |                         |                 |
| \$ Financeiro 🗸 🗸                                |                                                 |                         |                 |
| 📓 Certidão e Declaração 🐱                        |                                                 |                         |                 |
| Licença e Afastamento 🐱                          |                                                 |                         |                 |
| 😋 Processos RH 🗸 🗸                               |                                                 |                         |                 |
| Availação de desempenho                          |                                                 |                         |                 |

5. O funcionário poderá incluir novas atividades para aprovação do gestor. O FADA estará disponível, no mesmo momento, para o avaliador e avaliado cadastrarem atividades, sendo liberado apenas para o avaliador alterar e/ou remover atividades cadastradas.

| ← → C  a sistemas.es.gov.b                      | r/seger/eservidor/paginas/adavaliadofada | anual.aspx?p=2021010202       |                          |                         |  |
|-------------------------------------------------|------------------------------------------|-------------------------------|--------------------------|-------------------------|--|
|                                                 | Processo RH Avaliação de desemp          | enho - Avaliado               |                          |                         |  |
| Portal do servidor                              |                                          |                               |                          |                         |  |
|                                                 |                                          |                               | Identific                | ação do servidor        |  |
| Bem-vindo,<br>Isis Fiorio Albertassi Marconi De | Nº Funcional                             | Nome                          |                          | Período Avaliado        |  |
| Macedo                                          | 3221105/1                                | ISIS FIORIO ALBERTASSI MARCON | I DE MACEDO              | 01/09/2020 A 28/02/2021 |  |
| Lotação: PRODEST                                | Localização (Setor)                      |                               | Lotação (Órgão/entidade) |                         |  |
| Situação. Aireo                                 | SUBGERENCIA DE TREINAMENT                | го                            | PRODEST                  |                         |  |
|                                                 | Cargo                                    |                               | Função                   |                         |  |
| 🔚 Informações 🗸 🗸                               | ANALISTA ORGANIZACIONAL                  |                               | SUBGERENTE               |                         |  |
| 💲 Financeiro 🗸 🗸                                |                                          |                               |                          |                         |  |
| 🖹 Certidão e Declaração 🖌                       |                                          |                               | ldentificaçã             | o do chefe avaliador    |  |
| 🖹 Licença e Afastamento 🗸                       |                                          |                               |                          |                         |  |
|                                                 | Nº Funcional                             | Nome                          |                          | Cargo/função            |  |
| ₩S Processos RH V                               | 2828545/1                                | MARISA DE SOUZA OLIVEIRA CAR  | NEIRO                    | GERENTE                 |  |
| Acompanhamento                                  | Lotação (Órgão/entidade)                 | Localização (Setor)           |                          |                         |  |
| 📅 Fale conosco                                  | PRODEST                                  | GERENCIA DE RECURSOS HUMAN    | IOS                      |                         |  |
| 🖙 Sair                                          | Nova Ativi ade                           |                               |                          |                         |  |

6. O botão para assinatura do Plano de Trabalho somente será habilitado ao final do período avaliativo (anual) do FADA. A chefia assina primeiro e depois o empregado. Para assinar o formulário, o funcionário avaliado deverá clicar no botão Assinar Documento e digitar a senha de acesso do portal do servidor para confirmação sua assinatura.

**Observação:** Se o período de teletrabalho for diferente do ciclo avaliativo do FADA, a chefia deverá gerar uma cópia do Plano de Trabalho (FADA), capturar no e-Docs, assinar e solicitar a assinatura do empregado. A cópia assinada será encaminhada pela chefia a COLT para avaliação dos resultados e sugestões de melhoria.

## PREENCHIMENTO PELO AVALIADOR – CHEFIA IMEDIATA

1. O avaliador deverá acessar o Portal do Servidor através do site <u>www.servidor.es.gov.br</u> e informar CPF e senha para acesso às funcionalidades do portal

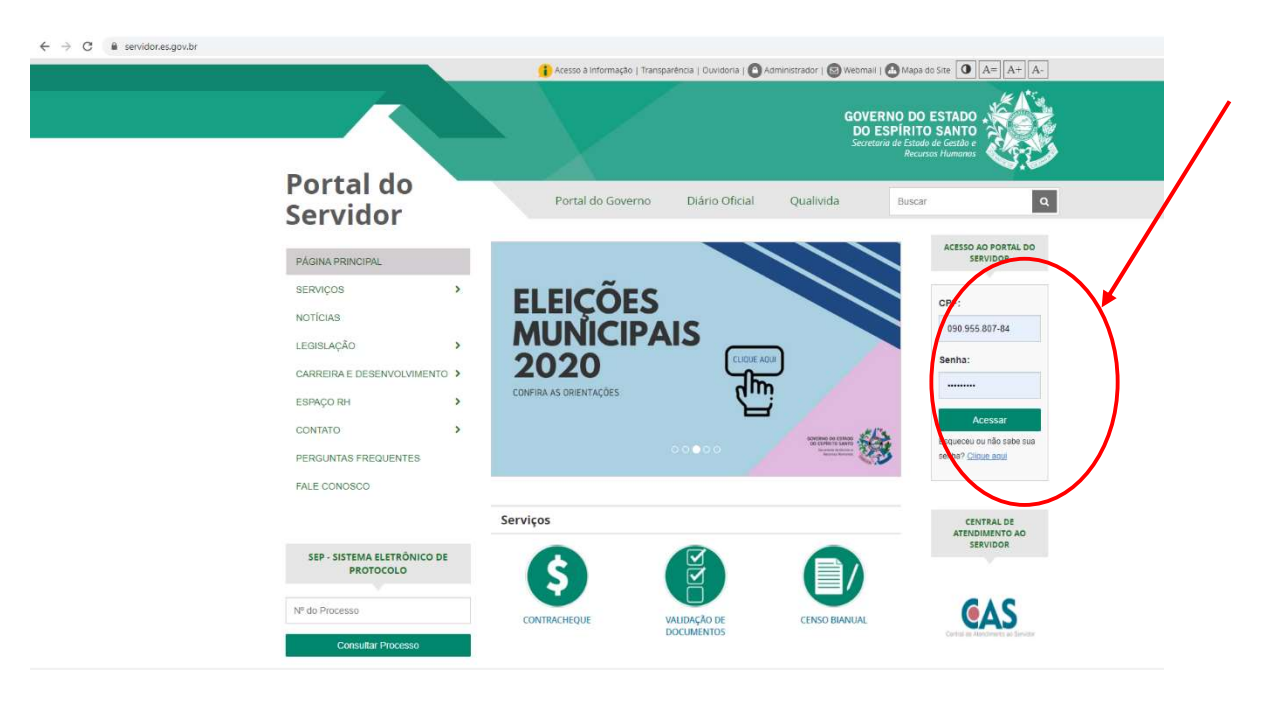

#### 2. No menu Processos RH acessar Avaliação de Desempenho

| ← → C                                       | w.br/seger/eservidor/paginas/principal.aspx |
|---------------------------------------------|---------------------------------------------|
| GOVERNO DO ESTADO<br>DO ESPÍRITO SANTO      |                                             |
| 3                                           | Painel Mensagens                            |
| Portal do servidor                          |                                             |
| Bem-vindo.                                  |                                             |
| Isis Fiorio Albertassi Marconi De<br>Macedo |                                             |
| Lotação: PRODEST                            |                                             |
| Situação: ATIVO                             |                                             |
|                                             |                                             |
| 🔚 Informações 🛛 🗸                           |                                             |
| \$ Financeiro 🗸 🗸                           |                                             |
| 🖹 Certidão e Declaração 🐱                   |                                             |
| 🗎 Licença e Afastamento 🗸                   |                                             |
| C Processos RH                              |                                             |
| Avaliação de desempenho                     |                                             |
| Acompanhamento                              |                                             |
| Fale conosco                                |                                             |
| 🕼 Sair                                      |                                             |

| ← → C 🔒 sistemas.es.go                                            | v.br/seger/eservidor/paginas/avaldesempgeral.aspx |
|-------------------------------------------------------------------|---------------------------------------------------|
| GOVERNO DO ESTADO<br>DO ESPÍRITO SANTO                            |                                                   |
| Portal do servidor                                                | Avaliação de Desempenho - Avaliado                |
| <b>Bern-vindo,</b><br>Isis Fiorio Albertassi Marconi De<br>Macado | <u>Avaliação de Desempenho - Gestor</u>           |
| Lotação: PRODEST<br>Situação: ATIVO                               |                                                   |
|                                                                   |                                                   |
| <ul> <li>Informações ~</li> <li>Financeiro ~</li> </ul>           |                                                   |
| 🖹 Certidão e Declaração 🗸                                         |                                                   |
| <ul> <li>Licença e Afastamento </li> <li>Processos RH </li> </ul> |                                                   |
| Avaliação de desempenho                                           |                                                   |
| 希 Acompanhamento                                                  |                                                   |
| Fale conosco                                                      |                                                   |
| 🕞 Sair                                                            |                                                   |

## 3. Escolher a opção "Avaliação de Desempenho Gestor"

4. Clicar na opção "Avaliar" para o processo de avaliação com período vigente

| $\leftrightarrow$ $\rightarrow$ C $\hat{\mathbf{u}}$ sistemas.es.go | w.br/seger/eservidor/paginas/avaldesempgeralaspx |                         | \$       |
|---------------------------------------------------------------------|--------------------------------------------------|-------------------------|----------|
| GOVERNO DO ESTADO<br>DO ESPIRITO SANTO                              | =                                                |                         | P 13     |
|                                                                     | Processos RH Avaliação de desempenho             |                         |          |
| Portal do servidor                                                  | Avaliação de Desempenho - Avaliado               |                         |          |
| Bern-vindo,<br>Isis Fiorio Albertassi Marconi De                    | Avaliação de Desempenho - Gestor                 |                         |          |
| Macedo                                                              |                                                  | FADA - Anual            | $\frown$ |
| Lotação: PRODEST                                                    | Processo                                         | Período de avaliação    | Ação     |
| Situação: Alivo                                                     | 2021010202 - PRODEST                             | 01/09/2020 a 28/02/2021 | Avaliar  |
|                                                                     |                                                  |                         |          |
| 💷 Informações 🛛 🗸                                                   |                                                  |                         | <b></b>  |
| \$ Financeiro 🗸                                                     |                                                  |                         |          |
| 🖹 Certidão e Declaração 🐱                                           |                                                  |                         |          |
| 🖹 Licença e Afastamento 🐱                                           |                                                  |                         |          |
| 📽 Processos RH 🗸 🗸                                                  |                                                  |                         |          |
| Avaliação de desempenho                                             |                                                  |                         |          |
| # Acompanhamento                                                    |                                                  |                         |          |
| 👫 Fale conosco                                                      |                                                  |                         |          |
| 🕞 Sair                                                              |                                                  |                         |          |
|                                                                     |                                                  |                         |          |

5. Selecionar o funcionário a ser avaliado. O sistema já traz as informações de identificação do funcionário a ser avaliado e do chefe avaliador.

| Portal do servidor              |                                          |                                  |
|---------------------------------|------------------------------------------|----------------------------------|
| Processo RH Availação de desemp | enho - Gestor                            |                                  |
|                                 |                                          | identificação do servidor        |
| Nº Funcional                    | Nome<br>Selecione um servidor            | Período avaliado                 |
| Localização (Setor)             | Lotação (Órgão)                          | Ventidad                         |
| Cargo                           | Função                                   |                                  |
|                                 |                                          | Identificação do chefe avaliador |
| Nº Funcional                    | Nome                                     | Cargo/função                     |
| 3221105/1                       | ISIS FIORIO ALBERTASSI MARCONI DE MACEDO | SUBGERENTE                       |
| Lotação (Órgão/entidade)        | Localização (Setor)                      |                                  |
| PRODEST                         | SUBGERENCIA DE TREINAMENTO               |                                  |
|                                 |                                          |                                  |

6. Clicar no campo nova atividade e cadastrar uma a uma as atividades a serem acompanhadas. Repita este procedimento para todas as atividades que deverão ser cadastradas. As atividades serão listadas por ordem de data no formulário do funcionário.

| sistemas.es.gov.br/seger/eservide                                                                              | r/paginas/adgestorfadaanual.aspx?p=2021010202                                                                                             | and the second second s |                                                                                   |                                | er ☆ |
|----------------------------------------------------------------------------------------------------|----------------------------------------------------------------------------------------------------|----------------------------------------------------------------------------------------------------|-----------------------------------------------------------------------------------|--------------------------------|------|
| Portal do servidor                                                                                             |                                                                                                    |                                                                                                    |                                                                                   |                                | 0    |
| Processo RH Avaliação de desem                                                                                 | venho - Gestor                                                                                                    |                                                                                                    |                                                                                   |                                |      |
|                                                                                                    |                                                                                                    | Identificação                                                                                                    | o do servidor                                                                     |                                |      |
| Nº Funcional                                                                                                   | Nome                                                                                                    |                                                                                                    | Período avaliado                                                                  |                                |      |
| 3630242/1                                                                                                    | DANIELLY ALMEIDA RODRIGUES ZANDONADI                                                                                                    | ~ ?                                                                                                    | 01/09/2020 A 28/02/2021                                                           |                                |      |
| Localização (Setor)                                                                                            | Lotação (Ò                                                                                                    | rgão/entidade)                                                                                                    |                                                                                   |                                |      |
| SUBGERENCIA DE TREINAMEN                                                                                       | TO PRODEST                                                                                                    | r                                                                                                    |                                                                                   |                                |      |
| Cargo                                                                                                    | Função                                                                                                    |                                                                                                    |                                                                                   |                                |      |
|                                                                                                    |                                                                                                    |                                                                                                    |                                                                                   |                                |      |
| ANALISTA ORGANIZACIONAL                                                                                        |                                                                                                    | Identificação do                                                                                                    | o chefe avaliador                                                                 |                                |      |
| ANALISTA ORGANIZACIONAL                                                                                        | 2                                                                                                    | ldentificação do                                                                                                    | o chefe avaliador                                                                 |                                |      |
| ANALISTA ORGANIZACIONAL                                                                                        | Nome                                                                                                    | ldentificação do                                                                                                    | chefe avaliador<br>Cargorfunção                                                   | _                              |      |
| ANALISTA ORGANIZACIONAL                                                                                        | Nome ISE FIORIO ALBERTASSI MARCONI DE MACEDO                                                                                              | Identificação do                                                                                                    | chefe avaliador<br>Cargorfunção<br>SUBGERENTE                                     |                                |      |
| ANALISTA ORGANIZACIONAL<br>Nº Funcional<br>3221105/1<br>Lotação (ôrgão/entidade)                               | Nome<br>ISIS FIORIO ALBERTASSI MARCONI DE MACEDO<br>Localização (Setor)                                                                   | identificação do                                                                                                    | chefe avaliador<br>Cargorfunção<br>SUBGERENTE                                     |                                |      |
| ANALISTA ORGANIZACIONAL<br>Nº Fundional<br>3221105/1<br>Locaçao (ôrgăo/entidade)<br>PRODEST                    | Nome<br>ISIS FIORIO ALBERTASSI MARCONI DE MACEDO<br>Locilização (Setor)<br>SUBGERENCIA DE TREINAMENTO                                     | identificação do                                                                                                    | chefe avaliador<br>cargorfunção<br>SUBGERENTE                                     |                                |      |
| ANALISTA ORGANIZACIONAL<br>Nº Fundional<br>3221105/1<br>Lotação (ôrgão/encidade)<br>PBODEST<br>Nova Atividade  | Nome<br>ISIS FIORID ALBERTASSI MARCONI DE MACEDO<br>Localização (Setor)<br>SUBGERENCIA DE TREINAMENTO                                     | Identificação do                                                                                                    | r chefe avaliador<br>Cargofunção<br>SUBGERENTE                                    |                                |      |
| ANALISTA ORGANIZACIONAL<br>Nº Fundional<br>3221105/1<br>Lotação (ôrgăo/entidade)<br>PBODEST<br>Nova Atividade  | Nome<br>ISIS FIORIO ALBERTASSI MARCONI DE MACEDO<br>Localização (Setor)<br>SUBGERENCIA DE TREINAMENTO                                     | Identificação do                                                                                                    | chefe avaliador<br>Cargorfunção<br>SUBGERENTE                                     |                                |      |
| ANALISTA ORGANIZACIONAL<br>Nº Fundonal<br>3221105/1<br>Lotação (ôrgão/entidade)<br>PBODEST<br>Nova Alhvidade   | Nome<br>ISIS FIORIO ALBERTASSI MARCONI DE MACEDO<br>Localização Setor)<br>SUBGERENCIA DE TREINAMENTO                                      | Identificação do                                                                                                    | n chefe avaliador<br>Cargofunção<br>SUBGERENTE<br>AVALUAÇÃO DAS ATIVIDADES PACTUR | DAS/REALIZADAS                 |      |
| ANALISTA ORGANIZACIONAL<br>Nº Funcional<br>3221105/1<br>Locação (Orgão/entidade)<br>PBOIDEST<br>Nova Alhvidade | Nome<br>ISIS FIORIO ALBERTASSI MARCONI DE MACEDO<br>Localização (Setor)<br>SUBGERENCIA DE TREINAMENTO<br>DESCRIÇÃO, PLANEJAN<br>PACTUAÇÃO | Identificação do                                                                                                    | chefe avaliador<br>cargo/função<br>SUBGERENTE                                     | DASREAUZADAS<br>ACOMPANIAMENTO |      |

 No momento do cadastro das atividades, selecionar no campo "Regime de Trabalho" a opção "Presencial" ou "Teletrabalho".

| $\leftrightarrow$ $\rightarrow$ | C isistemas.es.          | gov.br/seger/eserv | idor/paginas/adgestorfadaanual.aspx?p=20210102 | 02                                            |                             |                  |
|---------------------------------|--------------------------|--------------------|------------------------------------------------|-----------------------------------------------|-----------------------------|------------------|
|                                 | E Portal d               | o servidor         |                                                |                                               |                             |                  |
|                                 |                          |                    |                                                |                                               | Cadastro de atividade       |                  |
| Informações                     | Processo RH              | Avaliação de dese  | mpenho - Gestor                                | Pogimo de trabaho                             | Coloriana M                 |                  |
| \$                              |                          |                    |                                                | Regime ve trabano                             | Selecion :                  | _                |
| Financeiro                      |                          |                    |                                                | Descrição de atividade                        | Presencial<br>Teletratialho |                  |
| Certidão e                      | Nº Funciona              |                    | Nome                                           |                                               |                             |                  |
| Declaração                      | 3630242/1                |                    | DANIELLY ALMEIDA RODRIGUES                     | 5.                                            |                             |                  |
|                                 | Localização              | (Setor)            |                                                | Meta                                          |                             |                  |
| Afastamento                     | SUBGEREI                 | ICIA DE TREINAMI   | ENTO                                           | Infeio                                        |                             | -                |
| 00                              | Cargo                    |                    |                                                | - Intel                                       |                             | -                |
| Processos<br>RH                 | ANALISTA                 | ORGANIZACIONAI     |                                                | Término                                       |                             |                  |
| *                               |                          |                    |                                                | Situação                                      | Selecione 👻                 |                  |
| Acompanham                      |                          |                    |                                                | Descrição das metas /<br>Resultados atingidos |                             |                  |
| Fale conosco                    |                          |                    |                                                |                                               |                             |                  |
| <b>6</b>                        | Nº Funciona<br>3221105/1 |                    | ISIS FIORIO AL BERTASSI MARCO                  | N                                             |                             |                  |
| Sair                            | Lotação (Ór              | ao/entidade)       | Localização (Setor)                            |                                               | ·                           | é –              |
|                                 | PRODEST                  |                    | SUBGERENCIA DE TREINAMENTO                     | o Acompanhamento da situação/Feedback         |                             |                  |
|                                 |                          |                    |                                                |                                               |                             |                  |
|                                 | Nova Ativi               | dade               |                                                |                                               |                             |                  |
|                                 |                          |                    |                                                | Observação                                    |                             |                  |
|                                 |                          |                    | Di                                             | ES                                            |                             | 5/REALIZADAS     |
|                                 |                          |                    | PACTUAÇÃO                                      |                                               |                             | COMPANHAMENTO    |
|                                 | Nº REGIN                 | IE DE TRABALHO     | DESCRIÇÃO DA ATIVIDADE META DATA               | 1                                             |                             | COMPANHAMENTO DA |
| <b>•</b>                        | 22 0                     |                    |                                                |                                               |                             |                  |

8. Clicar em salvar. Se desejar alterar alguma atividade clique no botão "EDITAR" representado pelo lápis à direita de cada atividade. Se desejar excluir alguma atividade clique no botão "EXCLUIR" representado pela lixeira à direita de cada atividade

|    |                       | DESCRIÇÃO,                                                                                | PLANEJ | MENTO, AC      | омраннам    | ENTO E AVALIA            | ÇÃO DAS ATIVIDADES PACTUADAS/REALIZA        | DAS                                    |                          |
|----|-----------------------|-------------------------------------------------------------------------------------------|--------|----------------|-------------|--------------------------|---------------------------------------------|----------------------------------------|--------------------------|
| _  |                       | ΡΑCTUAÇÃO                                                                                 |        |                |             |                          |                                             | ACOMPANHAMENTO                         | $\sim$                   |
| 10 | REGIME DE<br>TRABALHO | DESCRIÇÃO DA ATIVIDADE                                                                    | META   | DATA<br>INÍCIO | DATA<br>FIM | SITUAÇÃO                 | DESCRIÇÃO DAS METAS/RESULTADOS<br>ATINGIDOS | ACOMPANHAMENTO DA<br>SITUAÇÃO/FEEDBACK | OUSERVAÇÃO EDITAR EXCLUI |
|    | Presencial            | Realizar levantamento de necessidades de treinamento com os gestores                      |        | 01/12/2020     | 31/12/2020  | Inicio em data<br>futura |                                             |                                        | / 🐨                      |
|    | Presencial            | Realizar pesquisa de mercado e elaborar planiha de estimativa de custo<br>de treinamentos |        | 01/01/2021     | 15/01/2021  | Inicio em data<br>futura |                                             |                                        | / 🦻                      |
|    |                       |                                                                                           |        | REGIST         | ROS SOBRE   | SITUAÇÕES E EV           | VENTOS RELEVANTES                           |                                        |                          |
|    |                       |                                                                                           |        | DES APRESEN    |             |                          | BSERVADOS DURANTE A EXECUÇÃO DAS A          |                                        |                          |
|    |                       |                                                                                           |        |                |             |                          |                                             |                                        |                          |

9. O botão de assinatura do Plano de Trabalho somente será habilitado ao final do ciclo avaliativo (anual) do FADA. Para assinar o formulário, clicar no botão Assinar documento. para assinatura da chefia imediata e empregado. Primeiro a chefia e depois o empregado. O empregado deverá clicar no botão Assinar Documento e digitar a senha de acesso do portal do servidor para confirmação da assinatura. Depois da assinatura, o avaliador não conseguirá mais incluir/alterar/remover atividades do FADA. Para realizar algum ajuste, o avaliador deverá remover a sua assinatura do formulário, clicando no botão EXCLUIR, ao lado da assinatura gravada no formulário. Vale lembrar que esta remoção só é permitida antes da assinatura do empregado.

10. Ao final do Termo de Compromisso a chefia deverá encaminhar via e-Docs, o Plano de Trabalho (FADA) finalizado à Comissão Local de Teletrabalho. Abaixo seguem as orientações para salvar o FADA, opção "Clique aqui para imprimir a avaliação". Este link permitirá a impressão a qualquer tempo do relatório PRO4310P. A chefia deverá capturar o Plano de Trabalho finalizado assinar e solicitar a assinatura do empregado antes de enviar a COLT.

|  |                                                                                                    |                                                                                                   | CIBENO PIN     | NELAMENTO           | ACOMPANIIAN            | ENTO E AVALIAÇÃO S       | DAS ATIVIDADES PACTURE          | NOVREATION BAS                    |                    |                         |              |  |
|--|----------------------------------------------------------------------------------------------------|---------------------------------------------------------------------------------------------------|----------------|---------------------|------------------------|--------------------------|---------------------------------|-----------------------------------|--------------------|-------------------------|--------------|--|
|  |                                                                                                    | ραςτυαςλο                                                                                         | ACOMPANHAMENTO |                     |                        |                          |                                 |                                   |                    |                         |              |  |
|  | N* REGIME DE<br>TRABALHO                                                                                                    | DESCRIÇÃO DA ATIVIDADE                                                                            | м              | ETA INICIO          | DAIA<br>FIM            | SITUAÇÃO                 | DESCRIÇÃO DAS META<br>ATINGIDOS | SPRESULTADOS                      | ACOMPANHAM         | ENTO DA<br>BACK         | OBSERVAG     |  |
|  | 1 PRESENCIAL                                                                                                    | Acompanyar o processo de Avaliação de Desam                                                       | pens           | 01/01/2             | 23 25912/2021          | EM ANDAMENTO NO<br>IMAZO | A122                            |                                   | 10                 |                         |              |  |
|  | 2 PRESENCIAL                                                                                                    | Detensorier relatorio para atendimento al pro-<br>livaliação                                      | 0500 DY        | 01/02/28            | 21 05/00/2021          | CONCLURIO NO PRAZO       |                                 |                                   | Relatorio desenvor | ioo ax tirma sanifatona |              |  |
|  | 1                                                                                                    | REGISTROS SOBRE SITURÇÕIS E EVENTOS RELEVANTES                                                    |                |                     |                        |                          |                                 |                                   |                    |                         |              |  |
|  | DESCREVER AS DIRICULDADES APPERINADAS LICU BENETICIOS OBSERVADOS OURANTE A EXECUÇÃO DAS ATIVIDADES                                                                                                    |                                                                                                   |                |                     |                        |                          |                                 |                                   |                    |                         |              |  |
|  | RELATO SERVIDOR                                                                                                    |                                                                                                   |                |                     |                        |                          |                                 |                                   |                    |                         |              |  |
|  | Abubaliyi everyiladay                                                                                                    | de dorra sanstaloria.                                                                             |                |                     |                        |                          |                                 |                                   |                    |                         |              |  |
|  | Salvar                                                                                                    |                                                                                                   |                |                     |                        |                          |                                 |                                   |                    |                         |              |  |
|  | RLAD CHERAIMGWAA                                                                                                    |                                                                                                   |                |                     |                        |                          |                                 |                                   |                    |                         |              |  |
|  | Attvidades executadas                                                                                                    | de forma satisfactoria.                                                                           |                |                     |                        |                          |                                 |                                   |                    |                         |              |  |
|  |                                                                                                    |                                                                                                   |                |                     |                        |                          |                                 |                                   |                    |                         |              |  |
|  | 1.                                                                                                    |                                                                                                   |                |                     |                        |                          |                                 |                                   |                    |                         |              |  |
|  |                                                                                                    |                                                                                                   |                |                     |                        |                          |                                 |                                   |                    |                         |              |  |
|  |                                                                                                    |                                                                                                   |                |                     | © 2016 - Porta         | do servidor   ES         |                                 |                                   |                    |                         |              |  |
|  | резслерба, реансультето, ассоломаниятето е амилиро сая атторает постикаалерацияно                                                                                                    |                                                                                                   |                |                     |                        |                          |                                 |                                   |                    |                         |              |  |
|  | PACTUAÇÃO ACOMPANIMENTO                                                                                                    |                                                                                                   |                |                     |                        |                          |                                 |                                   |                    |                         |              |  |
|  | N" TRABALHO                                                                                                    | DESCRIÇÃO DA ATIVIDADE                                                                            | META IN        | ita DAt<br>Kio Film | SITUAÇÃ                | O DESCRIÇÃ<br>METAS/RE   | IO DAS<br>ISULTADOS ATINGIDOS   | ACOMPANHA<br>SITUAÇÃO//FEI        | MENTO DA<br>DBACK  | OBSERVAÇÃO EL           | NTAR EXCLUIR |  |
|  | 1 PRESENCIAL                                                                                                    | Acompanhar o processo de Avallação de<br>Desempenho                                               | 00             | 01/2621 26/0        | MA20                   | AINTO NO.                |                                 |                                   |                    |                         | 1 8          |  |
|  | 2 PRESENCING                                                                                                    | Desenvolver relatorio para atendimiento ao<br>processo de Avaliação                               | 50             | 02/2021 05/0        | V2821 CONCLUG<br>PRAZO | 0340                     |                                 | Relations deserve<br>Satisfatoria | Nibi be forma      |                         | / 9          |  |
|  | INEGESTINOS SOBRE SITURÇÕES E EVENTOS MELTININTES                                                                                                    |                                                                                                   |                |                     |                        |                          |                                 |                                   |                    |                         |              |  |
|  | 1                                                                                                    | DESCREVIR AS DIFICULDADOS APRESENTADAS LICIU BENITICIOS DESERVADOS DUBANTE A DECUÇÃO DAS ATMONDAS |                |                     |                        |                          |                                 |                                   |                    |                         |              |  |
|  | RELATO SERVIDORI                                                                                                    |                                                                                                   |                |                     |                        |                          |                                 |                                   |                    |                         |              |  |
|  | - Participation and the                                                                                                    |                                                                                                   |                |                     |                        |                          |                                 |                                   |                    |                         |              |  |
|  | Athentades executation                                                                                                    | de forma satsificióna.                                                                            |                |                     |                        |                          |                                 |                                   |                    |                         |              |  |
|  | Abertades executadas                                                                                                    | de fórma saesticoria.                                                                             |                |                     |                        |                          |                                 |                                   |                    |                         |              |  |
|  | Ativitades viecurates                                                                                                    | ay torpa sentreoria.<br>A                                                                         |                |                     |                        |                          |                                 |                                   |                    |                         |              |  |
|  | Aberbales mecutadas                                                                                                    | de forma Latisfactura.<br>N<br>de forma Latisfactura.                                             |                |                     |                        |                          |                                 |                                   |                    |                         |              |  |
|  | Abrication resources                                                                                                    | Ge forma Latistativa.<br>Ge forma Latistativa.                                                    |                |                     |                        |                          |                                 |                                   |                    |                         |              |  |
|  | Aborbies werkundes RELADO CHERNA ANDEN RELADO CHERNA ANDEN REVEALES ENVILLES CHERNE REVEALES CHERNE REVEALES C | de forma Latisfacióna.                                                                            |                |                     |                        |                          |                                 |                                   |                    |                         |              |  |
|  | Antonia versidas<br>RELATO CHERA ANTON<br>Atoriaese encodadas<br>Clique anos para impri                                                                                                    | de forma uterstrationa.                                                                           |                |                     |                        |                          |                                 | Assihat Do                        | contento           |                         |              |  |